# **Discord Bridge**

The Discord bridge is no longer available for purchase. This documentation is for existing customers of the bridge only.

# Setup

First, you need to register a Discord application for your bridge. Discord applications can be registered and managed in the Discord Developer Portal.

- 1. Click on the New Application button in the upper right corner.
- 2. Give it a name (visible when authorizing the bridge), read Discord's Terms and click Create.
- 3. Note the Client ID. It's required for the bridge.
- 4. Navigate to the Bot tab. The navigation can be found on the left.
- 5. Click Add Bot. You may also need to click Yes, do it! to confirm your action.
- 6. Note the Bot Token. It's required for the bridge.

### Authorize your account

Before authorizing your Discord App, you first need to grant your account the following rights:

- 1. Manage Webhooks
- 2. Manage Server

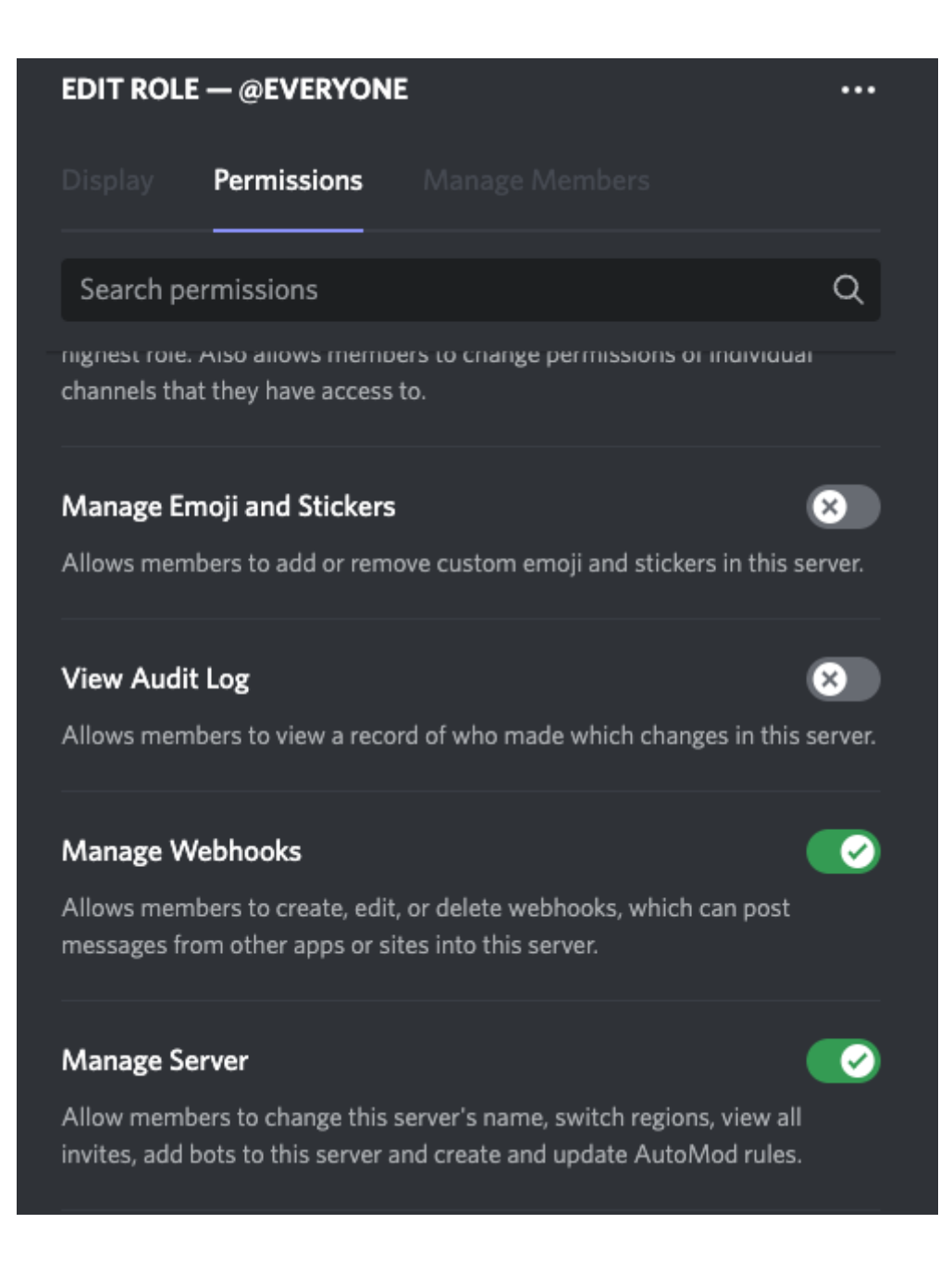

## Connect Discord server(s)

You need to authorize your Discord App to each Discord server you wish to bridge. Give the following URL to a Discord server admin, if you aren't the Discord server admin.

#### The authorization URL is

https://discordapp.com/api/oauth2/authorize?client\_id=YOUR\_CLIENT\_ID&scope=bot&permissions=607250432 . Replace YOUR\_CLIENT\_ID with your Client ID mentioned above.

# Usage

## Bridge a room

1. In a web browser, navigate to the Discord room you wish to bridge. The URL includes the server ID (also called guild ID) and the channel ID. The URL format is

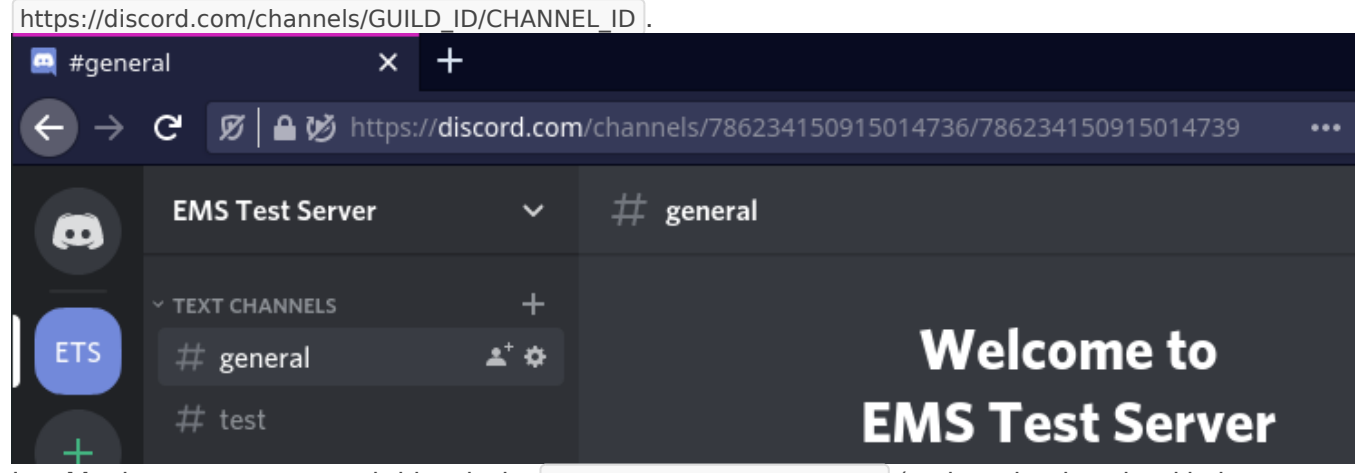

2. In a Matrix room you want to bridge, invite @discord:example.ems.host (replace the domain with the one of your homeserver).

3. Post the message !discord bridge GUILD\_ID CHANNEL\_ID after replacing the two placeholders.

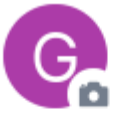

### **General on Discord**

You created this room. This is the start of **General on Discord**. Add a topic to help people know what it is about.

🕙 Invite to this room

- EMS Support created and configured the room.
- EMS Support invited discord.
- discord joined the room.

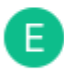

### **EMS Support**

### !discord bridge 786234150915014736 786234150915014739

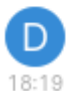

### discord

I'm asking permission from the guild administrators to make this bridge.

4. A privileged Discord user will need to approve the bridge request by responding with Imatrix approve

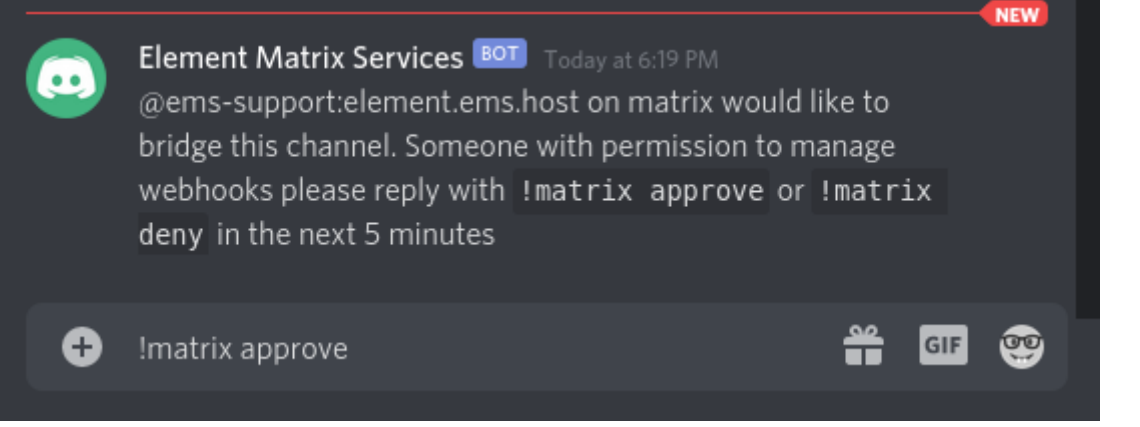

5. Messages from Discord are now bridged to Matrix and vice versa.

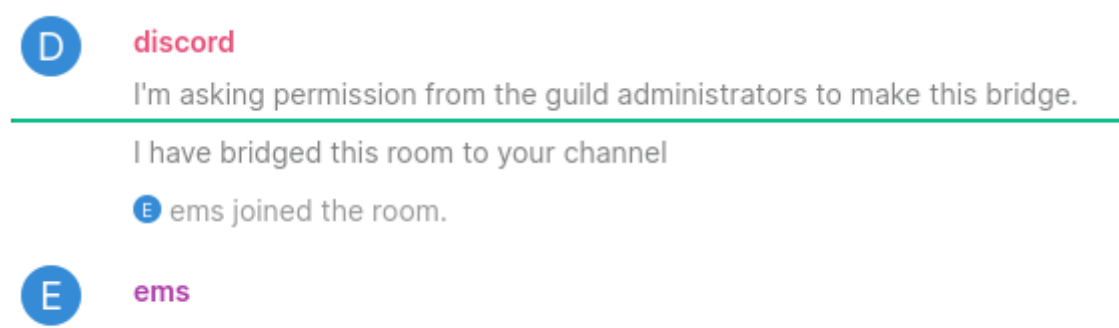

This is a message from Discord! 👏

## Unbridge

To unbridge a room post !discord unbridge in the Matrix room.

## **Private Chats**

Currently, private chats are not supported by the EMS Discord bridge.

Revision #9 Created 18 April 2022 14:19:53 by Karl Abbott Updated 6 November 2024 12:28:49 by Kieran Mitchell Lane